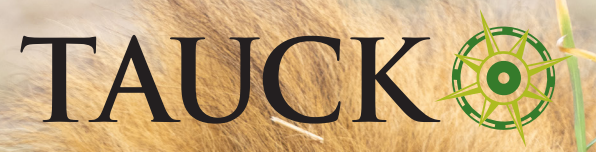

# Step by Step Guide

Tanzania Visa Process

## Step by Step Guide to Obtain a Visa in Tanzania

## TANZANIA PROCESS

- Please have your **Journey Summary** ready to reference while applying for the Electronic Travel Authority (ETA). You will need to upload it later on in the process
- You can locate your **Journey Summary in the Documents section of MyAccount** or it can be requested directly from our Reservations team

## **REGISTRATION FOR TANZANIA**

To enter Tanzania you will need an approved Tanzanian Visa. You can begin this process at the following link: https://immigration.go.tz/

02 After copying and pasting the link provided above, hover over **e-Services** and click on **Online Visa Application** 

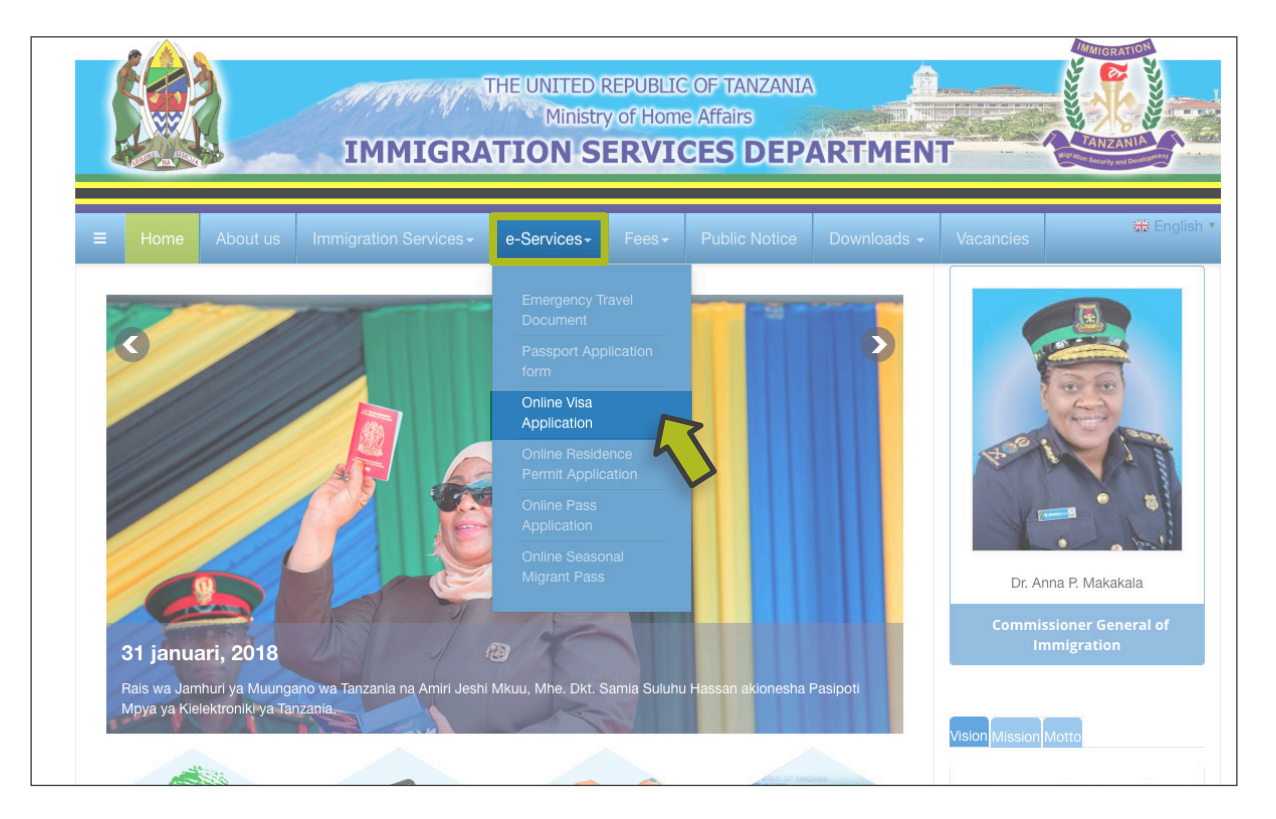

## 03

## That will bring you to the following webpage, select New Application

| <text><section-header>         Yes Application Subject       Terms And Conditions   </section-header></text>                                                                                                    | <i>6</i> 🙈 👌                                                                                                    | Visa Applicat                                                                                                    | ion System                                                                                                    |                                                                                                    |                       |
|----------------------------------------------------------------------------------------------------|----------------------------------------------------------------------------------------------------|----------------------------------------------------------------------------------------------------|----------------------------------------------------------------------------------------------------|----------------------------------------------------------------------------------------------------|-----------------------|
| elcome to Tanzania Electronic Visa Application System!   u can now apply for an Online Visa to visit the United Republic of Tanzania Mainland and Zanzibar). You are required to fill in the olonis make payment, and submit your application online. Your form will be notified through their e-mails whether their applications are been accepted or rejected. They may also TRACK their application to interview.   u can now apply for an Online System. Application online. Your form will be notified through their e-mails whether their application being system. Application may as well be required to interview.   u can do you want to do?                                                                                                    | Home Visa Application Guideline                                                                                                    | es Terms And Conditions                                                                                                    | 5                                                                                                    |                                                                                                    |                       |
| <ul> <li>a can now apply for an Online Visa to visit the United Republic of Tanzania the Tanzania Mainland and Zanzibar). You are required to fill in the online means the payment, and submit your application online. Your form will be maline when their applications and have their applications and have their applications in the visit the United Republic of Tanzania Endbases or Consular Offices for interviews.</li> <li>Bease consider the following information beforehand.</li> <li>9. Equired documents</li> <li>9. Contrines whose citizens do not require visa on entry.</li> <li>9. Contrines whose citizens can entry the Tanzania Commissioner central of Immigration.</li> <li>9. Contrines whose citizens can entry the Tanzania Commissioner central of Immigration.</li> </ul> | Velcome to Tanzania Electronic Visa Applicat                                                                                                    | ion System!                                                                                                    | Keynote before you s                                                                                                    | start:                                                                                                    |                       |
| New Application       Continue Application       Visa Status         For foreign citizens who wish to visit the United Republic of Tanzania, click the link below to apply for a new visa.       Application and have their application IDs, click the link below to continue.       For applicants who have aiready initiated their application IDs, click the link below to continue.         AppLy FOR A NEW VISA       CONTINUE APPLICATION       CHECK VISA STATUS                                                                                                    | bu can now apply for an Online Visa to visit the Unite<br>both Tanzania Mainland and Zanzibar). You are requ<br>orm, make payment, and submit your application or<br>ternally reviewed and processed.<br>pplicants will be notified through their e-mails whi<br>ave been accepted or rejected. They may also Ti<br>atuses through the online system. Applicants may<br>sit the nearest Tanzanian Embassies or Consular Off<br>/hat do you want to do? | ed Republic of Tanzania<br>jired to fill in the online<br>nline. Your form will be<br>ether their applications<br>RACK their application<br>as well be required to<br>fices for interviews. | Please consider the follo<br>1. Types of Visa<br>2. Required documents<br>3. Countries whose citi<br>4. Countries whose citi<br>General of Immigration | wing information beforehand.<br>zens do not require visa on entry<br>zens require approval by the Tanzania Cor<br>on. | nmissioner            |
| New Application     Continue Application     Visa Status       For foreign citizens who wish to visit the United<br>Republic of Tanzania, click the link below to apply for a<br>new visa.     Applicants who have already initiated their<br>applications and have their application IDs, click the<br>link below to continue.     For applicants who have applied for visas, click the<br>link below to continue.       APPLY FOR A NEW VISA     CONTINUE APPLICATION     CHECK VISA STATUS                                                                                                    |                                                                                                    |                                                                                                    | $\overline{\mathbf{O}}$                                                                                                    |                                                                                                    |                       |
| For foreign clitzens who wish to visit the United<br>Republic of Tanzania, click the link below to apply for a<br>new visa.       Applicants who have already initiated their<br>applications and have their application IDs, click the<br>link below to continue.       For applicants who have applied for visas, click the<br>link below to check for the statuses.         APPLY FOR A NEW VISA.       CONTINUE APPLICATION       CHECK VISA STATUS                                                                                                    | New Application                                                                                                    | Continue A                                                                                                    | application                                                                                                    | Visa Status                                                                                                    |                       |
| APPLY FOR A NEW VISA                                                                                                    | For foreign citizens who wish to visit the United<br>Republic of Tanzania, click the link below to apply for a<br>new visa.                                                                                                    | Applicants who have<br>applications and have the<br>link below t                                                                                                    | already initiated their<br>ir application IDs, click the<br>o continue.                                                                                | For applicants who have applied for viss<br>link below to check for the statu:                                        | as, click the<br>ses. |
|                                                                                                    | APPLY FOR A NEW VISA                                                                                                    | CONTINUE                                                                                                    | PPLICATION                                                                                                    | CHECK VISA STATUS                                                                                                    |                       |
| migration e-services portal is best V in Mozilla Firefox and Google Chrome. To Download Mozilla Firefox click here. To download Google chrome click here                                                                                                    | 4                                                                                                    | Eirofox and Coogle Chro                                                                                                    | mo To Double of Marille Single                                                                                                    |                                                                                                    | P. 1.1.               |

Fill in your **Basic Information**, making sure to save your security questions, then select **Start New Application** 

| Visa Applica                                                                                                    | ation System                                  |
|----------------------------------------------------------------------------------------------------|-----------------------------------------------|
| Home Visa Application Guidelines Terms And Condition                                                                                                  | ns                                            |
| Apply for a new Visa                                                                                                    | Basic Information                             |
| You are about to apply for a new Visa. Please fill the required information to<br>generate an application ID which you can use for future references. | Email *                                       |
|                                                                                                    | Passport Number *                             |
|                                                                                                    | Passport No.                                  |
|                                                                                                    | Passport Issue Country *                      |
|                                                                                                    | Security Question *                           |
|                                                                                                    | - Select Question -                           |
|                                                                                                    | Security Answer *                             |
|                                                                                                    | Answer                                        |
|                                                                                                    | I'm not a robot                               |
|                                                                                                    | Start New Application   🔿                     |
| © 2025 - Electronic Visa<br>Version 2024.4.1                                                                                                    | Support Email: visatanzania@immioration.co.tz |

## Make sure to save your Application ID, then select Proceed to next step

| unplication Information                                                                                                    | Application ID                                                                      |                      |
|----------------------------------------------------------------------------------------------------|-------------------------------------------------------------------------------------|----------------------|
| Please record your Application ID in a safe and secure place. If there are<br>echnical issues with the system; or if you want to complete your application<br>ome other time, you can save your work and later start from where you left<br>if,<br>order to access your application later, you will need: (1) your Application ID,<br>nd (2) an answer to the Security Question you provided in the previous page. | Your Application ID is<br>25VN-H02J-KE26<br>Date<br>26 <sup>th</sup> February, 2025 | Copy                 |
| f you do not plan to complete your application within the next 30 days,<br>lownload your application to your computer by clicking the "Save" button at<br>he bottom of the last completed page. Follow the instructions. When you are<br>eady to complete your application, select "Continue Application".                                                                                                    |                                                                                     | Proceed to next step |

06

## Fill in your Personal Information, then select Save and Continue

| the second second second second second second second second second second second second second second second se |                                       |                                                 |                                            |
|----------------------------------------------------------------------------------------------------|---------------------------------------|-------------------------------------------------|--------------------------------------------|
| pplication ID : 25VN-H02J-K                                                                                     | 26                                    |                                                 | Applicant Email : onlyfourinsta32@gmail.co |
| Personal Information                                                                                            | Note: Information on this page must m | atch the information as it is written in your p | assport.                                   |
| Contact, Address and                                                                                            | Personal Information                  |                                                 |                                            |
| Employment                                                                                                    | Polone in on deter                    | And the second                                  |                                            |
| Passport Information                                                                                            | First name *                          | Middle name                                     | Surname                                    |
| Travel Information                                                                                              | First name                            | Middle name                                     | sumame                                     |
|                                                                                                    | Gender*                               | Marital Status *                                |                                            |
| Documents                                                                                                    | O Male O Female                       | - Select Status - 🗸 🗸                           |                                            |
| Declaration                                                                                                    | Data and Diago of Pirth               |                                                 |                                            |
| Payments                                                                                                    | Biak Date *                           | Country *                                       | 01*                                        |
| Complete                                                                                                    | Date -                                | Country -                                       | City -                                     |
|                                                                                                    | Day V Month V Year V                  | - select country -                              | City                                       |
|                                                                                                    | Nationality                           |                                                 |                                            |
|                                                                                                    | Nationality at Birth *                | Present Nationality *                           | Residence Status *                         |
|                                                                                                    | - Select Nationality - V              | - Select Nationality                            | - Select Status -                          |

| Application ID : 25VN-H02J-KE            | 20                          |                  | Applicant Email : onlyfourinsta32@gmail.co |
|------------------------------------------|-----------------------------|------------------|--------------------------------------------|
| <ul> <li>Personal Information</li> </ul> | Contact Information         |                  |                                            |
| Contact, Address and                     | Telephone No                | Mobile No *      | Email *                                    |
| imployment                               | Telephone No                | • 1 201 555 0123 | Email                                      |
| assport Information                      |                             |                  |                                            |
| Travel Information                       | Physical Address            |                  |                                            |
| locumente                                | Present Physical Address *  | Present City *   | Present Country *                          |
| Josements                                | Present Physical Address    | Present City     | - Select Country 🗸 🗸                       |
| Declaration                              | Permanet Physical Address * | Permanet City *  | Permanet Country *                         |
| Payments                                 | Permanet Physical Address   | Permanet City    | - Select Country -                         |
| Complete                                 | Employment                  |                  |                                            |
|                                          | Employment Status *         | Employer         | Occupation                                 |
|                                          | - Select Status             | Employer         | Occupation                                 |
|                                          |                             |                  |                                            |
|                                          | Save and exit [E]           |                  | Save and continue   📌                      |

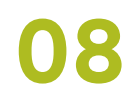

Add your Passport Information then select Save and Continue

| pplication ID : 25VN-H02J-KE | 26                      | Applicant Email : onlyfourinsta32@gmail. |
|------------------------------|-------------------------|------------------------------------------|
| Personal Information         | Passport Information    |                                          |
| Contact, Address and         | Passport Type *         | Passport Number *                        |
| mployment                    | - Select Pasport type - | Passport Number                          |
| Passport Information         | Country of Issue *      | Place of issue *                         |
| Travel Information           | Select Country          | ✓ Place of issue                         |
| locuments                    | Issuance Date *         | Expiry Date *                            |
| Declaration                  | Day 🗸 Month 🖌 Year 🖌    | Day v Month v Year v                     |
| ayments                      |                         |                                          |
| Complete                     | Save and exit   🖺       | Save and continue                        |

| oplication D : 25VN HE2J KE2 | 6                                         |                      |                               | Applicent Email: celyfourie | nto32@gmail.co  |
|------------------------------|-------------------------------------------|----------------------|-------------------------------|-----------------------------|-----------------|
| Personal Information         | Tanzania Embassy                          |                      |                               |                             |                 |
| Contact, Address and         | Country from where you are applying *     |                      | Nearby embaczy to             | handle your application *   |                 |
| Drployreni.                  | - Xeed County -                           | ~                    | - Salest embassy -            |                             | ~               |
| Responsible reader           | 0.000                                     |                      |                               |                             |                 |
| C Trave Information          | Visit Details                             |                      |                               |                             |                 |
| Documents                    | Type of Vica Requested *                  |                      | Purpose of your visi          | 1.                          |                 |
| Dectacation                  | - New Warths -                            |                      | - Anno via papa               |                             | •               |
|                              | It the your fect time to vicit fartrants? | Lad Vet das          | ~ ~ ~                         | Vica Number                 |                 |
| rojenens                     | Tas No                                    |                      |                               |                             |                 |
| Complete                     | Travel Plans                              |                      |                               |                             |                 |
|                              | Dectination *                             | Onward Country       |                               |                             |                 |
|                              | - Xelost dost il ancie                    | - Need Courty -      | ~                             |                             |                 |
|                              | Port Type *                               | Part of entry        |                               | Port of departure           |                 |
|                              | - Xeast Part Type - 🗸 🗸 🗸                 | - Netect post -      | ~                             | - Relation part -           | ~               |
|                              | Date of arrival *                         | Stey duration (days) | •                             |                             |                 |
|                              | ( V   Marth V   Ye V                      | Stay-dutation (days) |                               |                             |                 |
|                              | Local Host                                |                      |                               |                             |                 |
|                              | - Select Kost -                           | ~                    |                               |                             |                 |
|                              | fulinene                                  |                      | Mobile No                     |                             |                 |
|                              | Full rome                                 |                      | <ul> <li>Mobile No</li> </ul> |                             |                 |
|                              | Erall                                     |                      | Office/Organization           | name                        |                 |
|                              | ind -                                     |                      | Office Organization           | narho                       |                 |
|                              | Relationship                              |                      | Physical Address              |                             |                 |
|                              | Addreship                                 |                      | Physical Address.             |                             |                 |
|                              | Accommodation                             |                      |                               |                             |                 |
|                              | Where are you going to stay?*             |                      | Physical Address *            |                             |                 |
|                              | - Xelect and ministration -               | ~                    | Physical Articles.            |                             |                 |
|                              | Countries Resided                         |                      |                               | +14                         | id model montry |
|                              | Save and exit (\$)                        |                      |                               | Save and continue           | 11 <sup>4</sup> |

10

Upload your **passport photo and passport bio page** in their respective fields. Upload the **Journey Summary in the Supporting Document(s) section**, then select **Save and continue** 

| 6 <u>8</u> 3                                            | Visa Application Sys                                                                        | item 🖉 🌌 🖉                                                                                    |
|---------------------------------------------------------|---------------------------------------------------------------------------------------------|-----------------------------------------------------------------------------------------------|
| Home                                                    | e Visa Application Guidelines Terms And Conditions                                          |                                                                                               |
| Application ID : 25VN-H02J-KI                           | E26                                                                                         | Applicant Email : onlyfourinsta32@gmail.com                                                   |
| <ul> <li>Personal Information</li> </ul>                | Upload Documents                                                                            |                                                                                               |
| <ul> <li>Contact, Address and<br/>Employment</li> </ul> | Applicant passport size photo<br>(Supported types are <b>'jpeg/png</b> ', size = 300KB max) | Applicant Passport bio data page<br>(Supported types are <b>"peg/png</b> ", size = 300KB max) |
| <ul> <li>Passport Information</li> </ul>                |                                                                                             |                                                                                               |
| <ul> <li>Travel Information</li> </ul>                  |                                                                                             |                                                                                               |
| Documents                                               |                                                                                             |                                                                                               |
| Declaration                                             |                                                                                             |                                                                                               |
| Payments                                                |                                                                                             |                                                                                               |
| Complete                                                | Choose File No file chosen                                                                  | Choose File No file chosen                                                                    |
|                                                         | Supporting Document(s)                                                                      |                                                                                               |
|                                                         | Return Ticket (Supported type is 'pdf', size = 1MB max)                                     |                                                                                               |
|                                                         | Choose File No file chosen                                                                  |                                                                                               |
|                                                         |                                                                                             |                                                                                               |
|                                                         | Save and exit                                                                               | Save and continue   🖈 👝                                                                       |
|                                                         |                                                                                             | 41                                                                                            |
| © 2025 - Electronic Visa                                |                                                                                             |                                                                                               |

Review your information then scroll down to the **Declaration** section. After reading the declaration, **check** the box at the bottom of the page and select **Save and Continue** 

#### DECLARATION STATEMENT

I confirm that the information that I have provided is true to the best of my knowledge. And that, I have checked all the details on this registration form are correct and that I have provided copies of the appropriate photographs and documents where required. In case any of the above information is found to be false or untrue or misleading or misrepresenting, I am aware that I may be held liable.

#### VISA TERMS AND CONDITIONS

IMPORTANT: IT IS STRONGLY ADVISED FOR ALL APPLICANTS TO CAREFULLY READ THE VISA GUIDELINES PROVIDED, THE DISCLAIMER AND THESE TERMS AND CONDITIONS. APPLICANT ACKNOWLEDGES TO HAVE READ, UNDERSTOOD AND AGREED TO ALL THESE TERMS WHEN HE/SHE CLICKS 'I AGREE' BUTTON OR AN EQUIVALENT INDICATOR THERETO.

- All Applicants should be in possession of a passport which have a minimum validity of six month and which has not less than one unused Visa page before Visa application submission;
- Applicants who do not possess their national passports, must indicate their type of passport in the respective field within online application;
- iii. Each Applicant is required to select the right type of Visa. Applying for a wrong type of Visa may lead to rejection;
- iv Ensure all supporting documents for a particular type of Visa are uploaded in the online application. All Visa application requirements are calculated based on general criteria and can vary due to various factors including but not limited to the information provided by the applicant.
- v. Applicants are required to lodge Visa applications ten days before their expected date of travel and two months for those persons and applicants whose countries fall under referral Visa category;
- vi. Once the online application form is submitted by the applicant, further modifications are not allowed. Hence applicants are requested to check and validate the details before submitting the online application form;
- vii. In case of Visa rejections, the Immigration Service Department holds the right to give or withhold reasons for rejection to the annicent
- In case a Visa approval / Grant notification has been issued, the applicant cannot make a request for such approval to be postponed or change the dates stipulated therein for its validity.
- ix. The applicant is not expected to arrive to the United Republic of Tanzania before his / her visa application being approved. If for any reason the applicant arrives before such approval, he / she may be subjected to pay a non refundable respective Visa fee;
- x. Upon Visa Grant, an applicant is issued with a Visa Grant Notice which specifies Visa start date and Visa end date, which the holder is required to observe;
- xi. Visa Grant notification is not the final authority to enter the United Republic of Tanzania as it is the Immigration Officer at the entry point who has the final authority on entry decision based on reasonable grounds;

#### Non Refund Policy

All Visa fees are pre-paid, non-refundable and non-transferable. The non-refundable policy applies in all and not limited to the following circumstances;

- 1. Upon rejection/denial of the Visa application.
- 2. Upon cancellation of the Visa application after submission by the applicant's own cause.
- Upon travel cancellation or postponement by the applicants own due cause after being issued a Visa approval/grant notification.
   Upon double payment when the applicant submits another Visa application of the same respect or of a different type of visa before.
- 4. Open double payment when the applicant submiss another visa application of the same in the first Visa application submitted has been processed.
- Upon double payment when the applicant arrives before his online visa is approved, and the Immigration Officer at the entry point subjects him/her to pay Visa on arrival.
- 6. Upon not receiving a Visa Grant notification in his/her email. NB: Applicants are advised to track the progress of their applications online by using their credentials which they submitted while filling the visa application form.

#### Liability

Immigration Services Department will not be liable by reasons of any delay or cancellations of journeys caused by events that are outside the Department's control including but not limited to, acts of God, government actions, war or national emergencies, acts of terrorism or other related events.

#### Modification of Terms and Conditions.

The Immigration Service Department reserves the right to change the terms and conditions without prior notice. The applicant is responsible for regularly reviewing these terms and conditions.

Please indicate that you have read and understood the information provided above.

iave and continue | 📌

## Review the payment section and select Proceed with Visa or Mastercard

| ( 🙈 🔪                                                   |                                                                                                    | Visa Application System                         |                                                                                                    |                                                             |
|---------------------------------------------------------|----------------------------------------------------------------------------------------------------|-------------------------------------------------|----------------------------------------------------------------------------------------------------|-------------------------------------------------------------|
| Hom                                                     | ne Visa Application Guidelines Terr                                                                                                    | ns And Conditions                               |                                                                                                    | 25                                                          |
| pplication ID : 25VN-H02J-I                             | KE26                                                                                                    |                                                 | App                                                                                                    | olicant Email : onlyfourinsta32@gmail.c                     |
| Personal Information                                    | ( 🚔 )                                                                                                    | THE UNITED REPUBLIC O<br>MINISTRY OF HOME       | OF TANZANIA<br>AFFAIRS                                                                                                    | N. A. A. A. A. A. A. A. A. A. A. A. A. A.                   |
| <ul> <li>Contact, Address and<br/>imployment</li> </ul> | To<br>PETER SMITH.                                                                                                    | IMMIGRATION SERVICES D                          | EPARTMENT                                                                                                    | Invoce No: 99109691667<br>Application: 25VN-H02J-KE2        |
| Passport Information                                    | UNITED STATES OF AMERICA                                                                                                    |                                                 |                                                                                                    | Invoice Date: 26-Feb-202                                    |
| Travel Information                                      | Description                                                                                                    |                                                 |                                                                                                    | Sub Tota                                                    |
| Documents                                               | Multiple Entry Visa                                                                                                    |                                                 |                                                                                                    | USD 100.0                                                   |
| Declaration                                             | Paymen                                                                                                    | t Methods                                       | Payment Due:                                                                                                    | 28-Mar-202                                                  |
| ? Payments                                              | 1. Bank Deposit / Swift Transfer                                                                                                    |                                                 | Subtotal:                                                                                                    | USD 100.0                                                   |
| omplete                                                 | Bank Name:                                                                                                    | NMB USD                                         | Total:                                                                                                    | USD 100.0                                                   |
|                                                         | Account No.                                                                                                    | 20107300025                                     |                                                                                                    |                                                             |
|                                                         | Account Name:                                                                                                    | IMMIGRATION<br>REVENUE<br>COLLECTION<br>ACCOUNT |                                                                                                    |                                                             |
|                                                         | Branch:                                                                                                    | Bank House                                      | Note to Commercial Bank:<br>1. Raid 50 of MT103 II an "Account Number" with value: 10107300<br>Must be captured connectly. |                                                             |
|                                                         | Swift Code:                                                                                                    | NMIBTZTZ                                        |                                                                                                    |                                                             |
|                                                         | 2. Visa or Mastercard                                                                                                    |                                                 | <ol> <li>Field 70 of MT103 i<br/>Must be captured o</li> </ol>                                                             | s a "Control Number" with value: 991096916675.<br>prrectly. |
|                                                         | VISA                                                                                                    | Accepted cards<br>are Visa or<br>Mastercard     | S                                                                                                    |                                                             |
|                                                         | ***PLEASE NOTE: Incase You are havin<br>making payments please visit the site n<br>https://epay.geng.go.tz and set your co<br>991096916675 | g trouble<br>nanually at<br>nntrol no. to       |                                                                                                    |                                                             |
|                                                         | O Evenet Involve                                                                                                    |                                                 | Continue later                                                                                                    | Proceed with Visa or Mastercard                             |

13

## Select $\ensuremath{\textbf{Pay}}\xspace{\ensuremath{\textbf{Now}}}$ and proceed with payment

| 12        |                                                                                                    |
|-----------|----------------------------------------------------------------------------------------------------|
| A STATES  | Government electronic Payment Gateway(GePG)                                                                                                    |
| S.C.      | Control *: 991096916675 Description :Visa<br>Application                                                                                                |
| 4         | Immigration Services Department                                                                                                    |
| and a set | Name : PETER SMITH                                                                                                    |
|           | Email                                                                                                    |
|           | Phone :                                                                                                    |
|           | Billed Item 100.00USD                                                                                                    |
|           | Note: GePG does not store or process card details, the card detail<br>capturing and processing is done by National Microfinance Bank<br>Payment Gateway |
|           | Cancel Pay Now                                                                                                    |

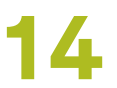

| Immigration Services Department     |                               |                  | 🖻 Secure Checko |
|-------------------------------------|-------------------------------|------------------|-----------------|
| < Back                              |                               | Order summary    |                 |
| S Minutes rema                      | ining for this payment: 19:25 | Visa Application |                 |
| Payment options                     |                               |                  |                 |
| Credit or Debit card                | 🚺 VISA                        | Total            | usd \$100.0     |
| UnionPay SecurePay                  |                               |                  |                 |
| Silling address (optional)          |                               |                  |                 |
| Country                             |                               |                  |                 |
| Select Country                      | \$                            |                  |                 |
| Address                             |                               |                  |                 |
| Add Apt #, floor, unit, suite, etc. |                               |                  |                 |
| City                                | Postcode / ZIP Code           |                  |                 |
|                                     |                               |                  |                 |
| State / Province                    |                               |                  |                 |
|                                     |                               |                  |                 |
|                                     | ▲ Pay \$100.00                |                  |                 |
| Immigration Services Department     | 45                            |                  |                 |
| 🖎 English (United States) >         | Powered by NMB Bank           |                  |                 |